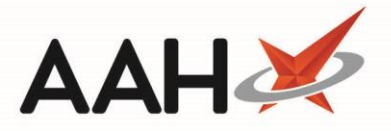

# **Rejecting an MLP Patient Registration**

ProScript Connect will display various notifications within the information notification icon when messages are received, including when a new MLP registration has been submitted to your pharmacy. The number of notifications is displayed within the red circle, and upon clicking the icon, a pop-out box will display providing the details of the notifications received.

By clicking on the notification within the pop-out box, the relevant module will open. In this case, clicking on the *1 new registration* menu item will open the *Registration Requests* tab within the MLP Manager.

| ProScript Connect ▼<br>26 March 2019 10:47 | Search (CTRL+S)                                                                                                    | 🕕   🔠   Responsible Pharmacist Victoria Smith   Use | r Super Visor 🗕 🗖 🗙  |
|--------------------------------------------|----------------------------------------------------------------------------------------------------|-----------------------------------------------------|----------------------|
| My shortcuts 🕂                             | MLP                                                                                                    |                                                     |                      |
| Redeem Owings                              | Search Workflow Manager 1 new regist                                                                                                    | ration ×                                            |                      |
| F2<br>Reprints<br>F6                       | Search Patient - Hide Advanced Search                                                                                                    |                                                     |                      |
| Ordering<br>F7                             | Show Humans Show Pets Show Deleted                                                                                                    |                                                     |                      |
| Overdue Scripts<br>F8                      | Enter patient surname, forename, dob                                                                                                    | 🕶 🔍 🚺 F1 - Add Patient Edit Patient                 |                      |
| MDS Prep                                   |                                                                                                    |                                                     |                      |
| MDS Scripts Due                            | Recently Viewed Patients No recently viewed patients                                                                                                    | Clear History                                       |                      |
| Stock Manager<br>Ctrl O                    |                                                                                                    |                                                     |                      |
| MDS Manager<br>F11                         |                                                                                                    |                                                     |                      |
| SDM<br>Ctrl M                              |                                                                                                    |                                                     |                      |
| ETP<br>Ctrl E                              |                                                                                                    |                                                     |                      |
| Script Q                                   |                                                                                                    |                                                     |                      |
| RMS<br>Ctrl R                              |                                                                                                    |                                                     |                      |
|                                            |                                                                                                    |                                                     |                      |
|                                            |                                                                                                    |                                                     | What's New           |
|                                            |                                                                                                    |                                                     | Support Centre       |
|                                            |                                                                                                    |                                                     | E Release Notes      |
|                                            |                                                                                                    |                                                     |                      |
|                                            | No script has been processed today!<br><b>1 owing over 6 months old</b><br><u>Scripts for 1 Emergency Supply Item overdue - Click to View</u><br><u>Scripts for 1 MDS item due</u><br>ProScript Connect Service Desk Number : 0845 634 2 634 |                                                     | proscript<br>connect |
|                                            |                                                                                                    | *;                                                  |                      |

## **Rejecting the Registration Request**

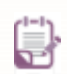

Rejecting a patient's registration request will send a push notification to the patient's device if they have push notifications enabled.

1. From the *Registration Requests* tab within the MLP Manager, you will see any outstanding patient registration request(s) displayed as Registration Requested.

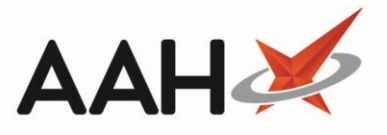

If the registration request you are looking for does not display in the grid, you can press [Send/Receive] to download new messages and [F12 – Refresh] to update the grid.

| ProScript Connect 🔻     | Search (CTRL+S) - Q (i)                 | (11)   🎞   Res              | ponsible Pharmacist Victoria Smith   User Super Visor 🗕 🗖 🗙 |
|-------------------------|-----------------------------------------|-----------------------------|-------------------------------------------------------------|
| 26 March 2019 10:50     |                                         |                             |                                                             |
| Redeem Owings           | Search Workflow Manager MLP Manager     | ×                           |                                                             |
| F2                      | Repeat Requests Registration Requests   |                             |                                                             |
| Reprints<br>F6          | F10 - Accept F11 - Reject Send / Receiv | e F12 - Refresh             |                                                             |
| Ordering                | Filter                                  |                             |                                                             |
| F7<br>Quardua Scripta   | Period This Month                       | <ul> <li>Status:</li> </ul> | Registration Requested 🔹                                    |
| Overdue Scripts<br>F8   | 5.com 01/03/2019 5.com 7.co 21/02/201   | o Patient:                  | Search Patient                                              |
| MDS Prep                | Hom 01/03/2013 15 16 51/03/201          | Prescribing Organisation:   | Search Prescribing Organisation 💌 🔍                         |
| MDS Scripts Due         |                                         |                             |                                                             |
|                         | Date Patient Name                       | Date of Birth Gender Phone  | No. Prescribing Organisatic Status                          |
| Stock Manager<br>Ctrl O | 26/03/2019 10:28:51 MCHALE, Cleve (Mr   | ) 10 Sep 1973 Male 07872    | 2782736 Manor View Practice a Registration Requested        |
| MDS Manager             |                                         |                             |                                                             |
| SDM                     |                                         |                             |                                                             |
| Ctrl M                  |                                         |                             |                                                             |
| ETP<br>Ctrl E           |                                         |                             |                                                             |
| Script Q                |                                         |                             |                                                             |
| RMS                     |                                         |                             |                                                             |
| Ctri R                  |                                         |                             |                                                             |
|                         |                                         |                             |                                                             |
|                         |                                         |                             |                                                             |
|                         |                                         |                             |                                                             |
|                         |                                         |                             |                                                             |
|                         |                                         |                             |                                                             |
|                         |                                         |                             |                                                             |
|                         |                                         |                             |                                                             |
|                         |                                         |                             |                                                             |
|                         |                                         |                             |                                                             |
|                         |                                         |                             |                                                             |
|                         | Total Records (based on filters): 1     |                             |                                                             |
|                         |                                         |                             |                                                             |

- 2. Highlight a patient registration request in the grid and press [F11 Reject].
- 3. A pop-up window displays, asking whether you want to change the selected patient registration request to declined.

| • Confirm Change MLP Registration                                                          | ×    |
|--------------------------------------------------------------------------------------------|------|
| Are you sure you wish to change the registration of MCHALE, Cleve (Mr) to declin<br>Yes No | ned? |
|                                                                                            |      |

#### 4. Click [Yes].

5. The patient registration request is now marked as Patient Rejected.

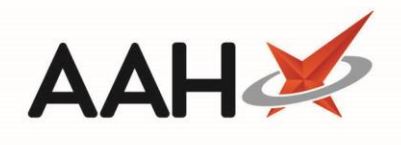

| ProScript Conn<br>26 March 2019 11:0 | ect 🔻<br>3 | Search (CTRL+S)                                    | <del>•</del> ۹ (i)                    |                | 900 I C      | C   Responsible | Pharmacist Victoria Smith   Us | er Super Visor 🗕 🗖 🗙 |
|--------------------------------------|------------|----------------------------------------------------|---------------------------------------|----------------|--------------|-----------------|--------------------------------|----------------------|
| My shortcuts                         | +          | Samela Wanteflaur Manage                           |                                       |                |              |                 |                                |                      |
| Redeem Owings                        | 50         | Search Worknow Manag                               |                                       |                |              |                 |                                |                      |
| Reprints                             | F6         | Repeat Requests Registra<br>F10 - Accept F11 - Den | tion Requests<br>egister Send / Recei | ve F12 - Refre | esh          |                 |                                |                      |
| Ordering                             | 57         | Filter                                             |                                       |                |              |                 |                                |                      |
| Overdue Scripts                      | FR         | Period This Month                                  |                                       | ▼ Status:      |              | Patient         | Rejected •                     |                      |
| MDS Prep                             | F9         | From 01/03/2019                                    | 15 To 31/03/2019                      | 15 Prescri     | bing Organis | ation: Search   | Prescribing Organisation 🔻 🔍   |                      |
| MDS Scripts Due                      |            | Date                                               | Patient Name                          | Date of Birth  | Gender       | Phone No.       | Prescribing Organisatic        | Status               |
| Stock Manager                        | -++I O     | 26/03/2019 10:28:51                                | MCHALE, Cleve (Mr)                    | 10 Sep 1973    | Male         | 07872782736     | Manor View Practice a          | Patient Rejected     |
| MDS Manager                          | F11        |                                                    |                                       |                |              |                 |                                |                      |
| SDM<br>C                             | tri M      |                                                    |                                       |                |              |                 |                                |                      |
| ETP                                  | Ctrl E     |                                                    |                                       |                |              |                 |                                |                      |
| Script Q                             |            |                                                    |                                       |                |              |                 |                                |                      |
| RMS                                  | Ctrl R     |                                                    |                                       |                |              |                 |                                |                      |
| _                                    |            |                                                    |                                       |                |              |                 |                                |                      |
|                                      |            |                                                    |                                       |                |              |                 |                                |                      |
|                                      |            |                                                    |                                       |                |              |                 |                                |                      |
|                                      |            |                                                    |                                       |                |              |                 |                                |                      |
|                                      |            |                                                    |                                       |                |              |                 |                                |                      |
|                                      |            |                                                    |                                       |                |              |                 |                                |                      |
|                                      |            |                                                    |                                       |                |              |                 |                                |                      |
|                                      |            |                                                    |                                       |                |              |                 |                                |                      |
|                                      |            | Total Records (based on filt                       | ers): 1                               |                |              |                 |                                |                      |

### **Revision History**

| Version Number | Date           | Revision Details | Author(s)            |
|----------------|----------------|------------------|----------------------|
| 1.0            | 15 August 2019 |                  | Joanne Hibbert-Gorst |
|                |                |                  |                      |
|                |                |                  |                      |

### **Contact us**

For more information contact: **Telephone: 0344 209 2601** 

Not to be reproduced or copied without the consent of AAH Pharmaceuticals Limited 2019.